## How to set up "Locked Printing" on

## your computer (For Windows 10)

(For secure print jobs, for example exams)

- On your computer, type "printers" in the search box (select the "Printers & Scanners system settings)
- Click on the printer to change the setting on, select "Manage"

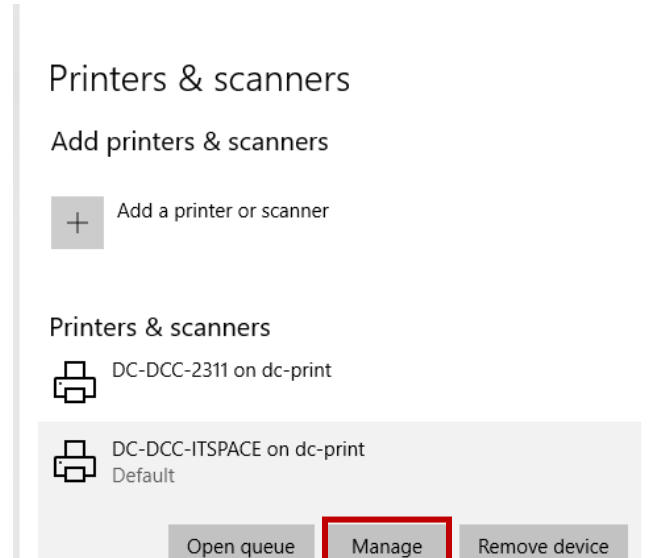

2. Select "Printing preferences"

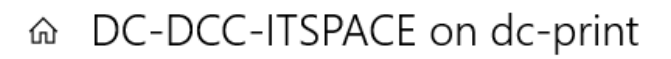

Set as default

## Manage your device

Printer status: Default

Open print queue

## Print a test page

Run the troubleshooter

Printer properties

Printing preferences

Hardware properties

3. Under "Job Type", select "Locked Print".

| Frequently Used Settings                                                                                                    | Detailed Settings Configuration/About |                                                                                                    |
|----------------------------------------------------------------------------------------------------|---------------------------------------|----------------------------------------------------------------------------------------------------|
| Current Setting                                                                                                    | One Click Protect Us:                 | Job Type:                                                                                                    |
| User Setting<br>Document Size:<br>Letter (8.5 x 11)<br>Print On:<br>Same as Original Size<br>Reduce [Find age:<br>Fit to Print Size |                                       | Plain & Recycled  ✓  If Auto Tray Select    Layout:  Page Order:    Image: Order  Off    2 sided:  Image: Off    Booklet:  Off    Image: Off  Image: Off    Staple:  Pundh: |
| Settings Summa                                                                                                    | ry                                    | (i) off ~ (i) off ~                                                                                                    |

 You will be prompted to enter a User ID (choose from Windows Login name, or create one, it can be your first name) and a numeric password for your locked print jobs.

The password (actually a number) is what **you will enter on the printer to release the locked print job.** 

| Job Type Details                            |                                                        |                    | ? ×            |
|---------------------------------------------|--------------------------------------------------------|--------------------|----------------|
| User ID:<br>Create Own ID V                 | Enter User ID:<br>(Up to 8 alphanumerics [a-z,<br>Jane | A-Z,0-9, _ , . , . | -", "/", ":"]) |
| Password:<br>(4 to 8 digit numbers)<br>**** |                                                        |                    |                |
|                                             |                                                        |                    |                |
|                                             |                                                        |                    |                |
|                                             | ОК                                                     | Cancel             | Help           |

- 5. Click "ok" on this window as well as the "printing preferences" window and you are all set up for locked printing on the printer.
- 6. All print jobs for this printer will print as a locked print job until you set the Job Type back to "Normal Print".